# TimeStar

## For Hourly Employees: How to Enter Time

If you are an hourly employee, you will need to enter your time each day. To do so, follow these steps:

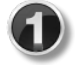

Log into the intranet, click the **Resources** tab, and select **Employee Self-Service Portal**.

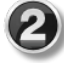

The Employee Self-Service Portal will open. Log in using **ELWOOD**\**yourfirstname.lastname** as the **User Name** (don't forget the **ELWOOD**\ part) and your network password as the **Password**.

| Elwood HR Se    | If Service Portal                                                    | Emergency Contacts<br>Medical<br>Skills<br>Events<br>Benefits                     |
|-----------------|----------------------------------------------------------------------|-----------------------------------------------------------------------------------|
|                 |                                                                      | Current Benefits<br>Employment                                                    |
| Password  Logon | Enter your user name and password to access your personal home page. | Compensation<br>Pay History<br>Job<br>Performance Review<br>My Menus<br>Time Star |

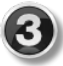

Once logged in, select TimeStar from the portal's left menu.

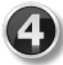

TimeStar will then open. Go to the **Daily Procedures** panel on the portal's left side, then select **Hours** within the **Data Entry** section.

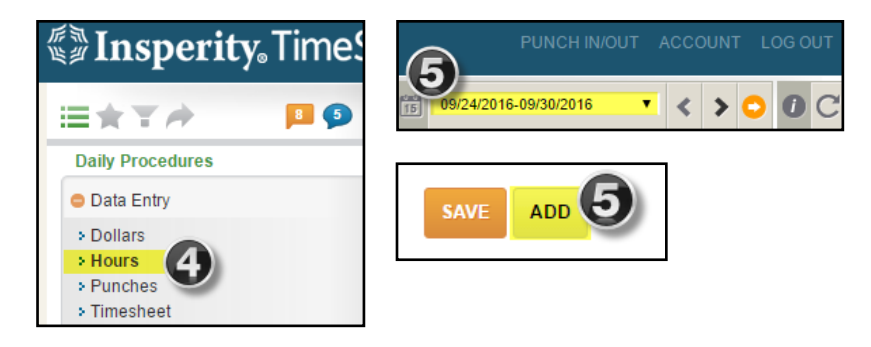

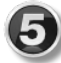

Make sure the appropriate week is chosen from the weekly calendar. Then select the **Add** button located at the bottom of the portal.

When adding hours within the **Detail View**, check and complete the fields on the following page:

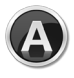

Make sure the **Actual Date** field is today's date and the **Effective Date** is the day the hours were worked.

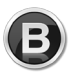

Select the appropriate **Pay Type** from the drop down. The **Pay Type** of **Regular** should be used when entering normal hours worked.

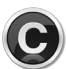

Enter the number of hours worked for the day within the Hours field.

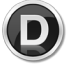

Select the **Save** button. At that time, your hours will be recorded for the day.

| ours Detail for CHE | SNEY, CHRIS  | IINE |                     |                      | <b>*</b> |
|---------------------|--------------|------|---------------------|----------------------|----------|
| HOURS               |              |      | ORG LEVELS          |                      |          |
| Actual Date:        | 09/30/2016 A |      | Division            | Stringed Instruments |          |
| Effective Date:     | 09/30/2016   |      | Department          | Operations           |          |
| Pay Type:           | Regular B    | •    | Cost Codes          | Order Processing     |          |
| Hours:              | 0.00         | C    | Job                 | N/A                  |          |
| Shift:              | Default      | •    | Shop Orders         | N/A                  |          |
| Device Number:      | TimeStar     | •    |                     |                      |          |
| Source Code:        | TimeStar     |      | SCHEDULE DEVIATION  |                      |          |
| Comment:            |              |      | Generate Deviation? | Yes                  | •        |
|                     |              |      | Scheduling:         | All Day              |          |
|                     |              |      | Start Date:         | 09/30/2016           |          |
|                     |              |      | Stop Date:          | 09/30/2016           |          |
|                     |              |      | Deviation Type:     | Time Off / Vacation  | •        |

**IMPORTANT NOTE:** If you miss entering your hours for multiple days, select **Timesheet** from the **Daily Procedures** menu. This will provide the option to enter time for multiple days. Be sure to include the exact hours for each day, such as 8.12 hours. Once all time is entered, select the **Save** button.

#### For All Employees: How to Request Time Off

Log into the intranet, click the **Resources** tab, and select **Employee Self-Service Portal**.

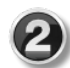

The Employee Self-Service Portal will open. Log in using **ELWOOD\yourfirstname.lastname** as the **User Name** (don't forget the **ELWOOD\** part) and your network password as the **Password**.

| Elwood HR Sel    | f Service Portal                                                        | Medical<br>Skills<br>Events<br>Benefits                                           |
|------------------|-------------------------------------------------------------------------|-----------------------------------------------------------------------------------|
| Demoistless Hame |                                                                         | Current Benefits<br>Employment                                                    |
| Password  Logon  | Enter your user name and password to access<br>your personal home page. | Compensation<br>Pay History<br>Job<br>Performance Review<br>My Menus<br>Time Star |

Once logged in, select **TimeStar** from the portal's left menu.

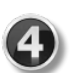

TimeStar will then open. Go to the **Daily Procedures** panel on the portal's left side, then select **Requests**.

| 🕼 Insperity, Time                           |    |                     |                  | EMPLOYEE           | EMP. #    | EFFECTIVE  | STATUS 🔶 |
|---------------------------------------------|----|---------------------|------------------|--------------------|-----------|------------|----------|
|                                             |    | 10/31/2016 08:02 AM | TimeStar Message | CHESNEY, CHRISTINE | ×00000056 | 10/31/2016 | •        |
| ≣★ <b>▼</b>                                 |    | 10/31/2016 08:02 AM | TimeStar Message | CHESNEY, CHRISTINE | ×00000056 | 10/31/2016 | 1        |
| Daily Procedures                            |    | 10/06/2016 02:49 PM | Time Off         | CHESNEY, CHRISTINE | ×00000056 | 10/07/2016 | 1        |
| Data Entry                                  |    | 09/29/2016 08:21 AM | Time Off         | CHESNEY, CHRISTINE | x00000056 | 09/14/2016 | 0        |
| <ul> <li>Dollars</li> <li>Hours</li> </ul>  |    | 09/28/2016 08:06 AM | Time Off         | CHESNEY, CHRISTINE | ×00000056 | 09/20/2016 | 0        |
| <ul><li>Punches</li><li>Timesheet</li></ul> |    | 6                   |                  |                    |           |            |          |
| © Exceptions                                | NE | W REQUEST A         | ESSAGE HIDE SE   | LECTED REPORTING ^ |           |            |          |

On the My Requests screen, select the **New Request** button. Then choose **Time Off Request** from the options that pop up.

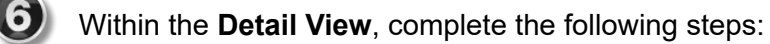

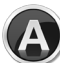

Make sure the **Send Request To** field is correct. After sending this request, that particular person will either approve or deny the request as they see fit.

|              |                                                                                       | Detail View                                          |                       |                 |      |          |      |    |    |   |  |        | × |
|--------------|---------------------------------------------------------------------------------------|------------------------------------------------------|-----------------------|-----------------|------|----------|------|----|----|---|--|--------|---|
| B            | Select the green <b>Add</b> button.                                                   | Request Detail Send Request To: Felt Total Hours: 0. | Add Dates<br>H<br>Pay | lours:<br>Type: | PTC  | .00<br>) | (    | D  | •  | × |  | 15 📥 ( | B |
|              | Tura tha number                                                                       | REQUESTED DATE(S)                                    | 0                     |                 | Nove | mber     | 2016 |    | 0  |   |  |        | - |
| $\mathbf{C}$ | Type the number                                                                       | DATE                                                 | Su                    | Мо              | Tu   | We       | Th   | Fr | Sa |   |  |        |   |
| $\bigcirc$   | of nours in the                                                                       | COMMENT                                              |                       |                 | 1    | 2        | 3    | 4  | 5  |   |  |        |   |
|              | Hours field.                                                                          |                                                      | 6                     | - 7             | 8    | 9        | 10   | 11 | 12 |   |  |        |   |
|              |                                                                                       |                                                      | 13                    | 14              | 15   | 16       | 17   | 18 | 19 | E |  |        |   |
|              | Salaat tha                                                                            |                                                      | 20                    | 21              | 22   | 23       | 24   | 25 | 26 |   |  |        |   |
| U            | appropriate <b>Pay</b><br><b>Type</b> such as<br>PTO, Jury Duty,<br>Bereavement, etc. | SUBMIT REQUEST                                       |                       | 28              | 29   | 30       |      |    |    |   |  |        |   |

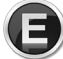

Select the dates you are requesting within the **calendar** provided.

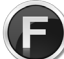

Click the Add Dates button.

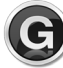

Double check the information, then select the **Submit Request** button.

**IMPORTANT NOTE:** If the request has been approved, yet for some reason you need to cancel the request, simply click on the request, then click the **trash can** button in the Detail View box.

### For Managers: How to Approve Time

Log into the intranet, click the **Resources** tab, and select **Employee Self-Service Portal**.

The Employee Self-Service Portal will open. Log in using **ELWOOD**\**yourfirstname.lastname** as the **User Name** (don't forget the **ELWOOD**\ part) and your network password as the **Password**.

| 3 | Once logged in, select                                                       | Insperity. Times                          | Star <sup>®</sup>           |                                          | PUNCH IN/OUT ACCOUNT LOG OUT   |
|---|------------------------------------------------------------------------------|-------------------------------------------|-----------------------------|------------------------------------------|--------------------------------|
|   | TimeStar from the                                                            | ≡★₹₽₽                                     | L Felson, Susan M           | ▼ # < > < ▼ 🛅                            | 09/22/2016-10/05/2016          |
|   | portai s left menu.                                                          | Daily Procedures End of Period Procedures | Approvals                   | APPROVAL LIST: Staff Time Approvals V    | FILTER LIST: Display All 🔹 📇 🕑 |
|   |                                                                              | Approvals<br>Reports                      | Currently assigned employee | filter: All Employees: Felson, Susan M - | [ 3 employees ]                |
| 4 | TimeStar will then open.                                                     | Employee Maintenance<br>System Setup      |                             |                                          |                                |
|   | Select Approvals from                                                        | Account<br>Insperity Links                |                             |                                          |                                |
|   | Procedures category.                                                         |                                           |                             |                                          |                                |
|   | 0,1                                                                          |                                           |                             |                                          |                                |
| 5 | Then click the <b>Launch Approvals</b> button.                               |                                           |                             |                                          |                                |
| 6 | A new tab will open.<br>Within the <b>Sup. App.</b><br>(Supervisor Approval) |                                           | EAUNCH APPROVALS            |                                          |                                |

column for each employee, click the checkbox if the time is corrrect.

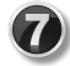

8

If the time is not correct, click the **clock** icon in the far right of that employee's row. This will pull up a screen that details the hours. You may edit the hours or view the audit log using the icons provided.

If approving a group, select **Approve/Unapprove All**, then the appropriate choice from the options provided. If approving time manually, select the **Save** button. Always be sure to save!

| Арр          | rova         | s                                      |         |      | APPRO     | DVAL LIST: Staff Tir | me Aj 🔻 FILTER: | Display All | ٠        | SORT: Pay Grou       | ip 🔻 📇 😧                     |
|--------------|--------------|----------------------------------------|---------|------|-----------|----------------------|-----------------|-------------|----------|----------------------|------------------------------|
| SUP.<br>APP. | EMP.<br>APP. | EMPLOYEE                               | REGULAR |      | HOLIDAY 🔶 | TIME OFF             | зіск 🔶          | AUDITS 🔶    | REQUESTS | TOTAL                | TIMESHEET                    |
| — P.         | AY G         | ROUP: HOURLY (09/17/2016 - 09/23/2016) |         |      |           |                      |                 |             |          |                      | <b>^</b>                     |
|              |              | CHESNEY, CHRISTINE (x00000056)         | 62.43   | 0.00 | 0.00      | 0.00                 | 0.00            | 45          | 0        | 62.43                | ≣©                           |
| ×.           | V            | COSTELLO, DAVE (00000059)              | 0.00    | 0.00 | 0.00      | 0.00                 | 0.00            | 2           | 0        | 0.00                 | ≣©                           |
| — P.         | AY G         | ROUP: SALARY (09/22/2016 - 10/05/2016) |         |      |           |                      |                 |             |          |                      |                              |
|              | Ø            | Felson, Susan M                        | 40.00   | 0.00 | 0.00      | 0.00                 | 0.00            | 2           | 0        | 40.00                |                              |
| 6            |              |                                        |         |      |           |                      |                 |             |          |                      |                              |
|              |              |                                        |         |      |           |                      |                 |             |          |                      |                              |
|              |              |                                        |         |      |           |                      |                 |             |          |                      |                              |
|              |              |                                        |         |      |           |                      |                 |             |          |                      |                              |
|              |              |                                        |         |      |           |                      |                 |             |          |                      |                              |
|              |              |                                        |         |      |           |                      |                 |             |          |                      |                              |
|              |              |                                        |         |      |           |                      |                 |             |          |                      |                              |
|              | 8            |                                        |         |      |           |                      |                 |             |          |                      | ~                            |
| SAV          | E A          | PPROVE/UNAPPROVE ALL   REFRESH         |         |      |           |                      |                 |             |          | <sup>#</sup> ₪ Inspe | erity <sub>®</sub> TimeStar® |

#### For Managers: How to Approve Time Off Requests

Log into the intranet, click the **Resources** tab, and select **Employee Self-Service Portal**.

The Employee Self-Service Portal will open. Log in using **ELWOOD\yourfirstname.lastname** as the **User Name** (don't forget the **ELWOOD\** part) and your network password as the **Password**.

Once logged in, select **TimeStar** from the portal's left menu.

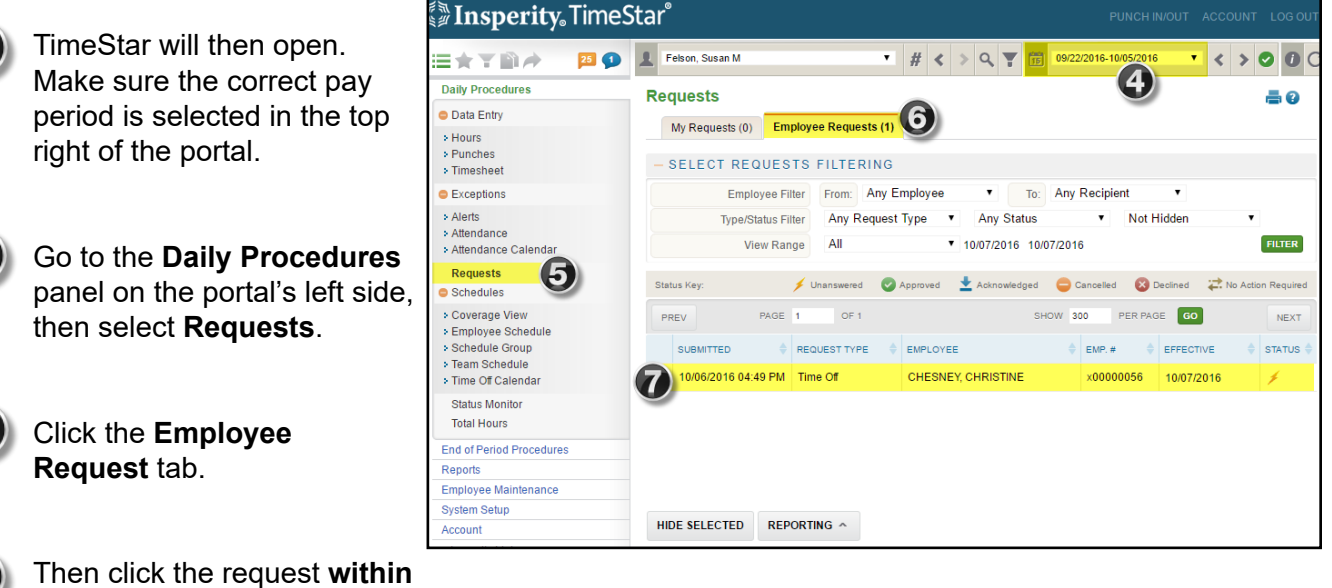

| Once you have reviewed the hours |
|----------------------------------|
| select the <b>Approve</b>        |
| Request or Decline Request       |
| button as appropriate.           |

the Employee Request tab.

| REQUES      | TED DATE(S)           |          |         |            | G |
|-------------|-----------------------|----------|---------|------------|---|
| DATE 🔺      | HOURS                 | PAY TYPE |         | SCHEDULING | Î |
| 10/07/2016  | 8.00 -8.00 🕄          | PTO      | ٣       | All Day    |   |
| COMMEN      | т                     |          | RESPONS | E          |   |
|             |                       |          |         |            |   |
|             |                       |          |         |            |   |
| Automatical | v hide request on Yes |          |         |            |   |
| appro       | ve/decline action:    |          |         |            |   |
| PREVIOU     | S RESTORES            |          |         |            |   |
| APPROVE     | REQUEST DECLINE REQU  | EST      |         |            |   |
|             |                       |          |         |            |   |